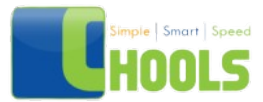

## Data Analytics Case Study

## (using BigQuery SQL)

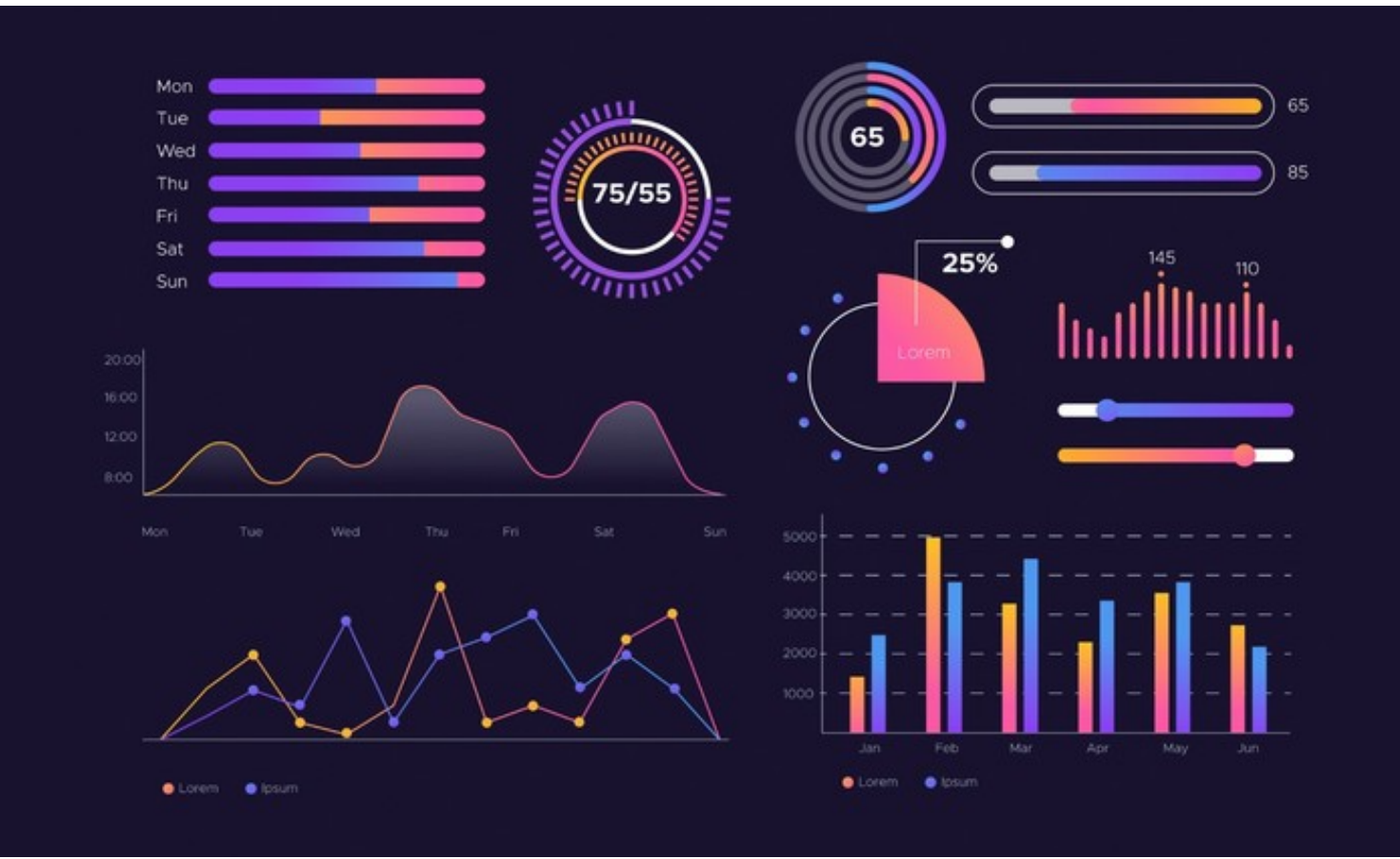

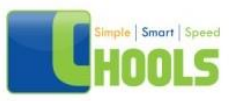

This separate article would document how I used BigQuery SQL instead of RStudio for the analysis process of Prepare & Process.

As a side note, I will not be re-explaining the context of the scenario again, so if you haven't read my original post already, I highly recommend doing so over here!

The first section of the article would be dedicated to how I uploaded the datasets for use in BigQuery's system, as so far, the majority of the other students that enrolled in this course have had trouble doing so. Hopefully, this will serve as a guide as well!

The rest of the article would be documenting how I used BigQuery SQL to process the data.

Prepare - Uploading datasets

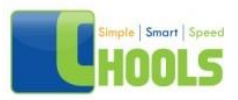

| =                                             | Google Cloud Platform                                                                               | 🛟 My First Project 👻                                                                                                    | Q. Search Products, resources, docs (/)                                                                                                    | ✓ ■ ② ● : ④                                                                                                    |
|-----------------------------------------------|----------------------------------------------------------------------------------------------------|----------------------------------------------------------------------------------------------------|----------------------------------------------------------------------------------------------------|----------------------------------------------------------------------------------------------------|
| 10                                            | Distributed Cloud >                                                                                 | DASHBOARD ACTIVITY RECOMMEN                                                                                                    | DATIONS                                                                                                    | CUSTOMIZE                                                                                                    |
| SERV<br>)><br>()<br><br>STOR<br>STOR<br>CONTA | ERLESS Cloud Run Cloud Functions App Engine Filestore Filestore Cloud Storage                       | Project info     Project ame     My First Project     Project tame     My First Project     Project ID     Second State     Project ID     Second State     ADD PEOPLE TO THIS PROJECT      Browser     Monitoring     Settings     Browser                                                                                            | Implement         Implement         < | i                                                                                                    |
|                                               | Bigtable<br>Datastore ><br>Database Migration ><br>Firestore ><br>Memorystore ><br>Spanner<br>SQL ¥ | Comparative Section 2015     Solution and MySICL PostgreSOL. SOL Server     Solution 2015     Societ     Societ     Societ     Societ     Matriclass multiregion object storage     Multiclass multiregion object storage     Compare Experiment     Event driven serverless functions     Compare App Engine     Managed app platform |                                                                                                    | Implementation     Implementation       Create my dashboard     Set up alerting policies       Create uptime checks     Create uptime checks       Verw all dashboards     Verw all dashboards       →     Go to Monitoring |

First, log in to Google Cloud Platform and click the navigation menu on the top left, scroll down till you see the 'Storage' section, and press on 'Cloud Storage'.

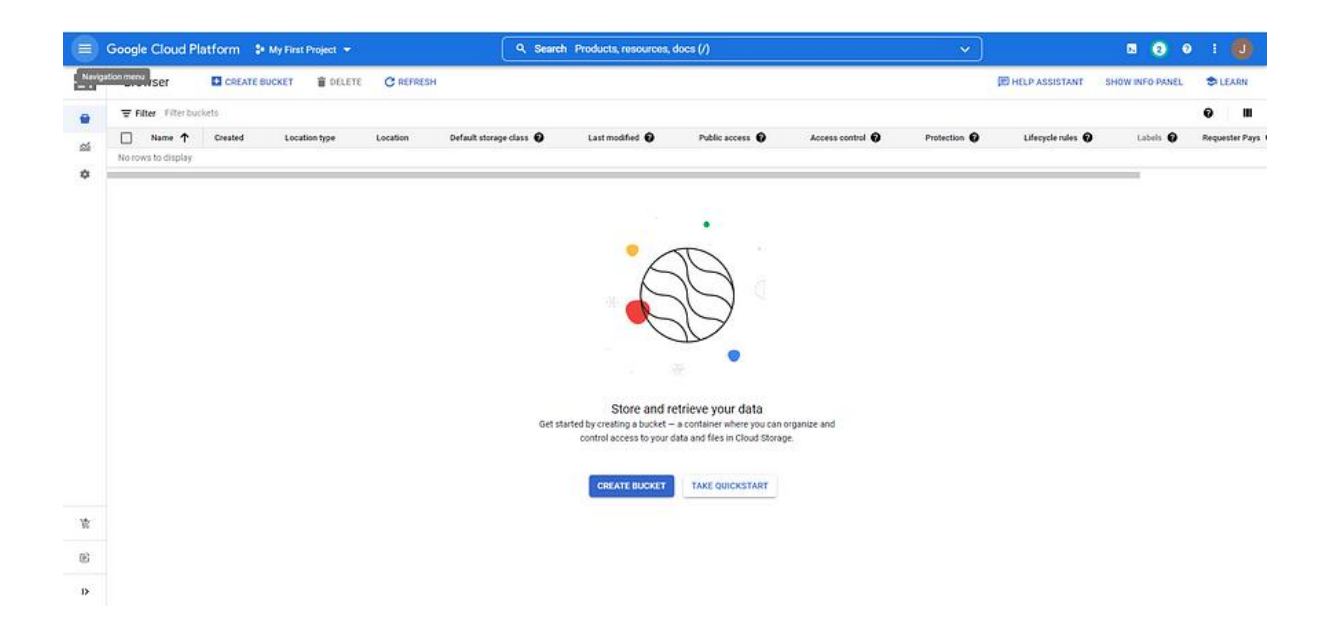

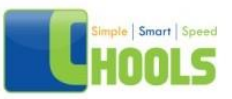

Next, create your bucket and give it a name as well. Now we need to choose where to store our data.

Select 'Region — lowest latency within a single region' and select the region you're the closest to. Proceed with the basic settings for the rest and create your bucket.

| =                  | Google Cloud Platform 🔹 My First Project 🛩                                                                                                    | Q. Search Products, resources, docs (/)                       | × 20:0                                                |
|--------------------|----------------------------------------------------------------------------------------------------|---------------------------------------------------------------|-------------------------------------------------------|
|                    | ← Bucket details                                                                                                    |                                                               | C REFRESH 🗇 HELP ASSISTANT 🗢 LEARN                    |
| <b>ି</b><br>ଅ<br>* | gda_casestudy1           Location         Storage class         Public access         Protection           asia-southeast! (Singapore)         Standard         Not public         None           OBJECTS         CONFIGURATION         PERMISSIONS         PROTECTION         LIFECY           Duckets > gda_casestudy1         0         0         0         0 | CLE                                                           |                                                       |
|                    | UPLOAD FILES UPLOAD FOLDER CREATE FOLDER MANAGE HOLDS DOWN                                                                                                    | ILOAD DELETE                                                  | Show deleted data                                     |
|                    | Name Size Type Created                                                                                                    | Storage class Last modified Public access 🖗 Version history 📦 | Encryption @ Retention expiration date @ Holds @      |
|                    | Divy_Tripdata/ - Folder -                                                                                                    |                                                               |                                                       |
|                    |                                                                                                    |                                                               | Uploads and My First Project operations               |
| 烙                  |                                                                                                    |                                                               | Complete                                              |
| B                  |                                                                                                    |                                                               | Complete                                              |
| Þ                  |                                                                                                    |                                                               | 2021_03.csv     Complete     2021_04.csv     Complete |

Now, upload the files/datasets that you've obtained from the pdf. I would recommend uploading/creating a folder first so that you can organize your data.

Accessing datasets

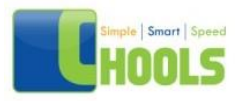

| Create table                                                                                   |        |     | × |
|------------------------------------------------------------------------------------------------|--------|-----|---|
| Source<br>Create table from<br>Google Cloud Storage                                            |        | •   | J |
| Select file from GCS bucket or use a URI pattern *                                             | BROWSE | 0   |   |
| Avro                                                                                           |        | •   |   |
| Destination<br>Project *serious-abbey-348512                                                   | BROV   | VSE |   |
| Dataset *<br>Capstone_1                                                                        |        |     | ] |
| Table *                                                                                        |        |     |   |
| Unicode letters, marks, numbers, connectors, dasnes or spaces allowed. Table type Native table | •      | 0   |   |
| Schema                                                                                         |        |     |   |
| Source file defines the schema.                                                                |        |     |   |
| CREATE TABLE CANCEL                                                                            |        |     |   |

Now, head over to your BigQuery dashboard/homepage and create a table. Select the Google Cloud Storage option when you press the dropdown menu from 'Create table from'

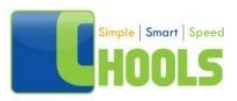

| Create table                                                           | Choose a file              |          |
|------------------------------------------------------------------------|----------------------------|----------|
| Source<br>Create table from<br>Google Cloud Storage                    | ✓ Buckets ▼ gda_casestudy1 | € Q<br>> |
| Select file from GCS bucket or <u>use a URI pattern</u> *              |                            |          |
| C File format                                                          |                            |          |
| Source Data Partitioning                                               |                            |          |
| Destination                                                            |                            |          |
| serious-abbey-348512                                                   |                            |          |
| Dataset *<br>Capstone_1                                                |                            |          |
| Table *                                                                |                            |          |
| Unicode letters, marks, numbers, connectors, dashes or spaces allowed. |                            |          |
| Table type                                                             |                            |          |
| Schema                                                                 |                            |          |
| Source file defines the schema.                                        | Filename                   |          |
| Destition and cluster actions                                          | FIIGHIG                    |          |
| CREATE TABLE CANCEL                                                    | SELECT CANCEL              |          |

gda\_casestudy1 is my folder name and the file are contained inside

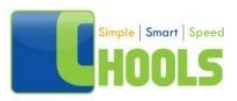

| Create table                                                                                  | Choose a file                                        |
|-----------------------------------------------------------------------------------------------|------------------------------------------------------|
| Source<br>Create table from<br>Google Cloud Storage                                           | ✓ Divvy_Tripdata → Q 2021_01.csv                     |
| Select file from GCS bucket or <u>use a URI pattern</u> *                                     | 2021_02.csv<br>2021_03.csv<br>2021_04.csv            |
| Source Data Partitioning                                                                      | <ul> <li>2021_05.csv</li> <li>2021_06.csv</li> </ul> |
| Project *                                                                                     | 2021_07.csv<br>2021_08.csv<br>2021_08.csv            |
| Table *                                                                                       | <ul> <li>2021_10.csv</li> <li>2021_11.csv</li> </ul> |
| Uncode letters, marks, numbers, connectors, dashes or spaces allowed. Table type Native table | 2021_12.csv                                          |
| Schema                                                                                        |                                                      |
| Source file defines the schema.                                                               | Filename<br>2021_01.csv                              |
| CREATE TABLE CANCEL                                                                           | SELECT                                               |

Import the files one by one into your table (remember to name them as well) and make sure to enable 'Auto Detect Schema'

This whole process will take about 10 minutes.

Now that we've imported our datasets, it's time to move on to the Prepare phase!

Process

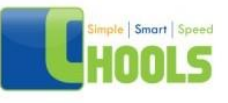

First, let's check the schema of all the tables that we've imported. We should check if:

- The format of each field is identical
- The naming of each field is identical

| ■ Jan2021 • ×       | ■ Feb2021 •       | × Mar20  | 21 • X E  | Apr2021 • 🗙 | 🖬 May2021 🔹 💙 | K I Jun2021 ▼ X | ⊟ Jul2021 • X | ⊞ Aug2021 • ¥ | 🖴 Sep2021 ▼ 🗙 | ≡ > | COMPOSE |
|---------------------|-------------------|----------|-----------|-------------|---------------|-----------------|---------------|---------------|---------------|-----|---------|
| Jan2021<br>JGITZUZE | Q QUERY           | SHARE    | Сору      | SNAPSHOT    | DELETE        | L EXPORT        |               |               |               |     |         |
| CHEMA DETAIL        | .S PREVIE         | W        |           |             |               |                 |               |               |               |     |         |
| ₩ Filter Enter prop | erty name or valu | e        |           |             |               |                 |               |               |               |     | 0       |
| Field name          | Туре              | Mode     | Collation | Policy Tags | Description   |                 |               |               |               |     |         |
| ride_id             | STRING            | NULLABLE |           |             |               |                 |               |               |               |     |         |
| rideable_type       | STRING            | NULLABLE |           |             |               |                 |               |               |               |     |         |
| started_at          | TIMESTAMP         | NULLABLE |           |             |               |                 |               |               |               |     |         |
| ended_at            | TIMESTAMP         | NULLABLE |           |             |               |                 |               |               |               |     |         |
| start_station_name  | STRING            | NULLABLE |           |             |               |                 |               |               |               |     |         |
| start_station_id    | STRING            | NULLABLE |           |             |               |                 |               |               |               |     |         |
| end_station_name    | STRING            | NULLABLE |           |             |               |                 |               |               |               |     |         |
| end_station_id      | STRING            | NULLABLE |           |             |               |                 |               |               |               |     |         |
| start_lat           | FLOAT             | NULLABLE |           |             |               |                 |               |               |               |     |         |
| start_ing           | FLOAT             | NULLABLE |           |             |               |                 |               |               |               |     |         |
| end_lat             | FLOAT             | NULLABLE |           |             |               |                 |               |               |               |     |         |
| end_Ing             | FLOAT             | NULLABLE |           |             |               |                 |               |               |               |     |         |
|                     | STRING            | NULLABLE |           |             |               |                 |               |               |               |     |         |

After confirming its identical, we will merge all the tables together into one dataset(which we will be calling dataframe from now on) by using UNION ALL. As to why we're using this instead of JOIN, joins will combine data into new columns, which means in our final dataset, we would have ride\_id,ride\_id2,ride\_id3, and so on.

Unions, on the other hand, will combine new data into new rows while staying in the same column (given that the column names are identical).

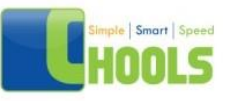

more information regarding unions can be found here. The syntax for UNION is shown as the following:

SELECT column\_name(s) FROM table1

UNION ALL

SELECT column\_name(s) FROM table2; This is how my query looked like.

Now let's save our query as a new table called 'merged\_df', which we do by pressing more > query settings: set a destination table and name the table.

|    | Google Cloud Platform 💲 My First P | roject  Q Search Products, resources, docs (/)                        | Destination                               |
|----|------------------------------------|-----------------------------------------------------------------------|-------------------------------------------|
| •  | Explorer + ADD DATA K              | Q *Unsaved ery + X                                                    | Save query results in a temporary table   |
| ~, |                                    | O RUN E SAVE - + SHARE - O SCHEDULE - + MORE -                        | Set a destination table for query results |
| •  | Q, Type to search                  | 1 SELECT                                                              | Dataset *                                 |
| ٩  | Viewing pinned projects.           | 3 FROM<br>4 5871001-30042-349512 004051 Jun2021                       | senous-abby-348512.GDAC51                 |
| =  | ▼ serious-abbey-348512             | 5 UNION ALL<br>6 SELECT                                               | Table M *                                 |
|    | E Capstone_1                       | 7 •                                                                   | mediand                                   |
| 0  |                                    | 9 serious-abbey-348512.CDACS1.Feb2021                                 | Destination table write preference        |
| 90 | Apr2021                            | 11 SELECT                                                             | Write if empty                            |
|    | Aug2021                            | 12 •<br>13 FROM                                                       | O Append to table                         |
| •  | E Dec2021                          | 14 serious-abbey-348512.CDACS1.Mar2021                                | O Overwrite table                         |
| •  | Feb2021                            | 16 SELECT                                                             | Results size 😧                            |
| ~  | Jan2021                            | 18 FROM                                                               | Allow large results (no size limit)       |
| _  | Jul2021                            | 10 Partaux. Shaw, 24812 Chifet An-1821                                |                                           |
| 55 | 🖬 Jun2021 🚦                        | Query results                                                         | Resource management                       |
|    | Mar2021                            |                                                                       | Job priority 🖸                            |
|    | May2021                            | JOB INFORMATION RESULTS EXECUTION DETAILS                             | Interactive                               |
|    | Nov2021                            | Table "GDACS1" must be qualified with a dataset (e.g. dataset table). | O Batch                                   |
|    | Sec2021                            |                                                                       | Cache preference 🕢                        |
|    | ▶ bigquery-public-data 🖡 i         |                                                                       | Use cached results                        |
|    |                                    |                                                                       | Session management                        |
|    |                                    |                                                                       |                                           |
|    |                                    |                                                                       | U use session mode                        |
| E  |                                    |                                                                       | Additional settings                       |
| Þ  |                                    | PERSONAL HISTORY PROJECT HISTORY SAVED QUERIES                        | SAVE CANCEL                               |

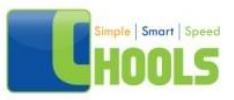

|   | Google Cloud Platform    | \$* M | ly First Project |         |               |              | Q Sea       | reh Products, resour   | rces, docs (/ |                             |                  |                                |      |                | 5.     | 0 0              |       |      |
|---|--------------------------|-------|------------------|---------|---------------|--------------|-------------|------------------------|---------------|-----------------------------|------------------|--------------------------------|------|----------------|--------|------------------|-------|------|
| 2 | Explorer :               | E m   | erged_df • X     |         | IMPOSE        |              |             |                        |               |                             |                  |                                |      | Ø              | •      | <b>O</b> DISABLE | EDITO | R TA |
|   | Q. Type to seatch        | 8     | merged_df        | 1       | Q QUERY       | * SHARE      | COPY        | SNAPSHOT               | DELETE        | & EXPORT                    |                  |                                |      |                |        |                  |       |      |
|   | -                        | SC    | HEMA             | DETAILS | PREVIEW       |              |             |                        |               |                             |                  |                                |      |                |        |                  |       |      |
|   | Viewing pinned projects. | Row   | ride_id          |         | rideable_type | started_at   |             | ended_at               | start_stat    | on_name                     | start_station_id | end_station_name               |      | end_station_id | start, | lat :            |       | 35   |
|   | * serious abbey          | 1     | 4F2805629E       | C44FAB  | classic_bike  | 2021-02-23 0 | 3.44 39 UTC | 2021-02-23 04 12:04 UT | C Sheridan i  | Rd & Irving Park Rd         | 13063            | Western Ave & Leland Ave       |      | TA1307000140   | 41.95  | 4245             |       | -8   |
|   | Capstone_1               | 2     | 37AE3F754E       | 0164062 | classic_bke   | 2021-02-08 1 | 3.57.25 UTC | 2021-02-08 14:04:30 UT | C Damen Au    | e & Sunnyside Ave           | TA1309000012     | Western Ave & Leland Ave       |      | TA1307000140   | 41.96  | 325              |       | -8   |
|   | - ODACSI                 | 3     | \$380E7862       | CE36A74 | classic_bike  | 2021-02-25.0 | 6.58 44 UTC | 2021-02-25 07:19:03 UT | C Franklin S  | & Chicago Ave               | 13017            | Clinton St & Jackson Blvd      |      | 638            | 41.85  | 6746973093       | 805   | -8   |
|   | Apr2021                  | 4     | 0888260680       | FDF080  | classic_bke   | 2021-02-28 1 | 7.50.45 UTC | 2021-02-28 19:54:43 UT | C Rush St &   | Hubbard St                  | KA1503000044     | New St & Illinois St           |      | TA1306000013   | 41.85  | 0173             |       | -8   |
|   | Aug2021                  | 5     | 452A3FC238       | SCCADA1 | classic_bike  | 2021-02-26-2 | 0 25 01 UTC | 2021-02-26 20 30 59 UT | C Broadway    | & Waveland Ave              | 13325            | Clarendon Ave & Gordon Ter     |      | 13379          | 41.94  | 9074             |       | -8   |
|   | E 0ec2021                | 6     | 285A876C6        | AZEJEID | classic_bike  | 2021-02-26.0 | 9.49.23 UTC | 2021-02-26 09:49:43 UT | C Fairbanks   | Ct & Grand Ave              | TA1305000003     | Fairbanks Ct & Orand Ave       |      | TA1305000003   | 41.85  | 1847372105       | 929   | -6   |
|   |                          | 7     | DBAA20946        | 7F51842 | classic,bke   | 2021-02-01 1 | 7.29.34 UTC | 2021-02-01 17:45:14 07 | ć Miesizan    | fer Rohe Way & Chestnut St. | 15529            | Fairbanks Ct & Orand Ave       |      | TA1305000003   | 41.85  | 85866514         |       | -8   |
|   | III Proceet :            | .8    | 8204944750       | C3658D1 | classic_bike  | 2021-02-04 1 | 7.49-16 UTC | 2021-02-04 17:53 58 UT | C Orleans S   | & Hubbard St                | 636              | Franklin St & Chicago Ave      |      | 13017          | 41.85  | 0028             |       | -    |
|   | Jan2021                  |       | 5884888EE        | 181610D | classic_bike  | 2021-02-24 0 | 5.10.27 UTC | 2021-02-24 05:25.46 UT | C Racine Av   | e & Randolph St             | 13155            | Franklin St & Chicago Ave      |      | 13017          | 41.88  | 4069             |       | -1   |
|   | ₩ Jul2021                | 10    | 0091085200       | 0694750 | classic_bike  | 2021-02-04 1 | 1:34 20 UTC | 2021-02-04 11:43:58 UT | C Michigan    | Ave & 14th St               | TA1307000124     | Michigan Ave & Washington St   |      | 13001          | 41,86  | 4059             |       | -4   |
|   | 🖬 Jun2021                | 11    | 203EA38326       | 166568F | classic_bke   | 2021-02-26 1 | 8.09.01 UTC | 2021-02-26 18 13 01 UT | C Southport   | Ave & Waveland Ave          | 13235            | Southport Ave & Belmont Ave    |      | 13229          | 41.94  | 815              |       | -4   |
|   | Mar2021                  | 12    | AB2E64A9A        | SEAAFED | classic_bike  | 2021-02-22 3 | 3 03 45 UTC | 2021-02-22 13:33:57 UT | C Wabash J    | ve & 16th St                | SL-012           | Wentworth Ave & 24th St (Temp  | 4    | TA1308000026   | 41.96  | 0384             |       | -1   |
|   | 🖬 May2021 🚦              | 13    | 401A09F718       | 601835  | classic_bike  | 2021-02-03 1 | 5 10 40 UTC | 2021-02-03 15-25-23 UT | C Broadway    | & Thorndale Ave             | 15575            | Clark St & Winnemac Ave        |      | TA1309000035   | 41.90  | 974251144        |       | -    |
|   | 🖬 Nov2021                | 14    | BB1B9EADB        | D0A1680 | classic_bike  | 2021-02-23 0 | 9.56 58 UTC | 2021-02-23 10:11:18 UT | C Broadway    | & Granville Ave             | 15571            | Clark St & Winnemac Ave        |      | TA1309000035   | 41,95  | 47796884         |       | 4    |
|   | 🖬 0ct2021                | 15    | 132738EA33       | 18F1E29 | classic_bike  | 2021-02-10 0 | 9:39:41 UTC | 2021-02-10 10:02:59 UT | C Broadway    | & Berwyn Ave                | 13109            | Lincoln Ave & Belle Plaine Ave |      | TA1309000026   | 41.92  | 8353             |       | -4   |
|   | G Seo2021                | 16    | A93848A60        | 7SEECBF | classic_bike  | 2021-02-09 1 | 7:51:08 UTC | 2021-02-09 17:55:40 UT | Clark St &    | Wellington Ave              | TA1307000136     | Clark St & Wrightwood Ave      |      | TA1305000014   | 41.93  | 64968219         |       | 4    |
|   |                          | 17    | 300D95E400       | C2F9EF8 | classic_bike  | 2021-02-28 1 | 7:23.58 UTC | 2021-02-28 17:29-35 UT | C State St &  | Kinzle St                   | 13050            | Rush St & Superior St          |      | 15530          | 41.88  | 9107             |       | 4    |
|   | Em mergeo.               | 18    | 864EC53EC        | ECBCB59 | electric_bike | 2021-02-23 1 | 6:57:17 UTC | 2021-02-23 17:00:37 UT | C Desplaine   | s St.& Kinzle St            | TA1306000003     | Kingsbury St & Erie St         |      | 13265          | 41.88  | 8546166666       | 664   | -8   |
|   | biddneuk-broent + 1      | 19    | 853DFDC1E        | BIDCIEF | electric,bike | 2021-02-27 1 | 2.46.00 UTC | 2021-02-27 13:36:16 UT | C Desplaine   | s St & Randolph St          | 15535            | Broadway & Argyle St           |      | 13108          | 41,85  | 4595833333       | 336   | 4    |
|   |                          | 20    | 0001613155       | 548FAB9 | classic_bike  | 2021-02-04 1 | 7:19:45 UTC | 2021-02-04 17:30:46 UT | C Wells St.&  | Hubbard St                  | TA1307000151     | Aberdeen St & Monroe St        |      | 13156          | 41.88  | 9906             |       | -8   |
|   |                          | 21    | 3804039460       | OCE1816 | classic_bike  | 2021-02-19 1 | 7.13.36 UTC | 2021-02-19 17:24:32 UT | C Racine Av   | e & 15th St                 | 13304            | Aberdeen St & Monroe St        |      | 13156          | 41,86  | 1267             |       | -4   |
|   |                          | 22    | 15FAC1B426       | 5C0723B | classic_bke   | 2021-02-25 2 | 0.28-13 UTC | 2021-02-25-20-36-33 UT | C Greenviev   | Ave & Fullerton Ave         | TA1307000001     | Burling St & Diversey Plovy    |      | TA1309000036   | 41.92  | 533              |       | -8   |
|   |                          | _     |                  |         |               |              |             |                        |               |                             |                  | Results per page:              | 50 🕶 | 1 - 50 of 559  | 5063   | 14 4             | >     |      |
|   |                          |       |                  |         |               |              |             |                        |               |                             |                  |                                |      |                |        | -                |       |      |

The new dataset, 'merged df'

Based on the current information available, it is just simply not enough to perform more intricate analysis, therefore we need to create more columns with the following:

## • Day of week — By using EXTRACT() & CASE (explained shortly)

for more information, click on EXTRACT & DAYOFWEEK

- Starting hour & Month By using EXTRACT()
- Trip duration By using TIMESTAMP\_DIFF

for more information, click on TIMESTAMP\_FUNCTIONS

I will be saving our new query by overwriting the old one. We also need to check if our new columns have incorrect formatting as well.

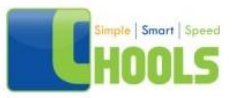

| Field name         | Туре      | Mode     | Collation | Policy Tags 🔞 | Description |
|--------------------|-----------|----------|-----------|---------------|-------------|
| ride_id            | STRING    | NULLABLE |           |               |             |
| rideable_type      | STRING    | NULLABLE |           |               |             |
| started_at         | TIMESTAMP | NULLABLE |           |               |             |
| ended_at           | TIMESTAMP | NULLABLE |           |               |             |
| start_station_name | STRING    | NULLABLE |           |               |             |
| start_station_id   | STRING    | NULLABLE |           |               |             |
| end_station_name   | STRING    | NULLABLE |           |               |             |
| end_station_id     | STRING    | NULLABLE |           |               |             |
| start_lat          | FLOAT     | NULLABLE |           |               |             |
| start_Ing          | FLOAT     | NULLABLE |           |               |             |
| end_lat            | FLOAT     | NULLABLE |           |               |             |
| end_Ing            | FLOAT     | NULLABLE |           |               |             |
| member_casual      | STRING    | NULLABLE |           |               |             |
| day_of_week        | STRING    | NULLABLE |           |               |             |
| starting_hour      | INTEGER   | NULLABLE |           |               |             |
| month              | INTEGER   | NULLABLE |           |               |             |
| trip_duration      | INTEGER   | NULLABLE |           |               |             |
|                    |           |          |           |               |             |

All seems good. We will be filtering all trip\_durations which are 0 seconds and less by using the following query:

SELECT \* FROM [table\_name] WHERE trip\_duration > 0

## Share

Now that we're done, it's time to export the file for visualization using Tableau.

First, click on your latest query, and save the results to a BigQuery table. There may be compatibility issues, where you might need to

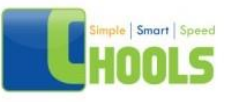

create a new dataset (i named my exports) to save the new dataframe into.

| ≡    | Google Cloud Platform    | 💲 My First Project 👻     |                 | Q Search Products, r  | resources, docs (/ | )        | ~                                            | <b>5 0</b> i                                                     | J        |
|------|--------------------------|--------------------------|-----------------|-----------------------|--------------------|----------|----------------------------------------------|------------------------------------------------------------------|----------|
| (II) | Explorer                 | E merged_df + X          | SE              |                       |                    |          | @ +Unsavedery + × ■ fianl_df                 |                                                                  | 1        |
|      | Q. Type to search        | merged_df                | QUERY 🔩 SHARE   | 🔁 СОРУ 🗄 SNAPSHO      | T 🔋 DELETE         | A EXPORT | NORE - E SA                                  | CSV (Google Drive)<br>Save up to 168 of results to Google Drive. | WHERE    |
| ٩    | Viewing pinned projects. | SCHEMA DETAILS           | PREVIEW         |                       |                    |          | 2 *<br>3 FROM<br>4 serious-abbey-348512.CDAC | CSV (local file)<br>Save up to 10 MB locally.                    |          |
| #    | ▼ serious-abbey          | Field name Type          | Mode            | Collation Policy Tags | Description        |          | 6 trip_duration > 8                          | Save up to 1G8 of results to Google Drive.                       |          |
| 0    | Capstone_1               | ride_id STRI             | NG NULLABLE     |                       |                    |          |                                              | ISON (local file)                                                |          |
| 0    | DACS1                    | rideable_type STRI       | NG NULLABLE     |                       |                    |          |                                              | Save up to 10 MB locally.                                        |          |
| 90   | bigquery-publi ¥         | started_at TIME          | STAMP NULLABLE  |                       |                    |          |                                              | BigQuery table                                                   |          |
|      |                          | ended_at TIME            | STAMP NULLABLE  |                       |                    |          |                                              | Save results as a BigQuery table.                                |          |
|      |                          | start_station_name STRIP | NG NULLABLE     |                       |                    |          |                                              | Google Sheets                                                    |          |
|      |                          | start_station_id STRI    | NG NULLABLE     |                       |                    |          |                                              | Save up to 10 MB to Google Sheets.                               |          |
| ~    |                          | end_station_name STRI    | NG NULLABLE     |                       |                    |          | Processing location: asia-southeast1 O       | Copy to Clipboard Pre-                                           | s Alt+F1 |
|      |                          | end_station_id STRI      | NG NULLABLE     |                       |                    |          | Destination table: serious-abbey-348512      | Copy up to 1 MB to the clipboard.                                |          |
| lil  |                          | start_lat FLOA           | T NULLABLE      |                       |                    |          | Query results                                | 🛓 SAVE RESULTS 🔹 🗳 EXPLORE DATA 👻                                | 0        |
|      |                          | start_ing FLOA           | T NULLABLE      |                       |                    |          |                                              |                                                                  |          |
|      |                          | end_lat FLOA             | T NULLABLE      |                       |                    |          | JOB INFORMATION RESULTS                      | JSON EXECUTION DETAILS                                           |          |
|      |                          | end_ing FLOA             | T NULLABLE      |                       |                    |          |                                              |                                                                  | - 1      |
|      |                          | member_casual STRI       | NG NULLABLE     |                       |                    |          | Job ID serious-ab<br>southeast               | bey-348512.asia-<br>bouxiob 669a7629 180dc97533c                 | - 1      |
|      |                          | day_of_week STRI         | NG NULLABLE     |                       |                    |          | User joeanselm                               | yz@gmail.com                                                     | - 1      |
|      |                          | starting hour INTE       | GER NULLABLE    |                       |                    |          | Location asia-south                          | east1                                                            |          |
|      |                          | month INTE               | GER NULLARIE    |                       |                    |          | Creation time May 19, 21                     | 22, 9:49:52 PM UTC+8                                             |          |
|      |                          | tie duation INTE         | OER NUCLADLE    |                       |                    |          | Start time May 19, 21                        | 122, 9:49:52 PM UTC+8                                            |          |
|      |                          | thp_duration INTE        | GER NULLABLE    |                       |                    |          | End time May 19, 21                          | 122, 9:50:04 PM UTC+8                                            |          |
|      |                          |                          |                 |                       |                    |          | Duration 11 sec                              |                                                                  |          |
| œ    |                          | EDIT SCHEMA VIEW ROW     | ACCESS POLICIES | -                     |                    |          | Bytes processed 983.4 MB                     |                                                                  |          |
|      |                          |                          |                 | Query result expo     | orted. GO TO       | TABLE X  | office parts 304 MD                          |                                                                  |          |
| Þ    |                          | PERSONAL HISTORY         | PROJECT HISTORY | SAVED QUERIES         |                    |          |                                              | C REFRESH                                                        | ^        |

Next, open your newly created table(the latest one), and press export to GCS as a CSV with or without GZIP compression (compress to save bandwidth but exports will take a lot longer about 20–30 minutes).

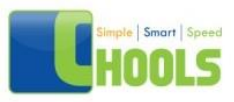

|                         |         |                    |                    |                                              | C Divey, Tripdata • 🖪 Q |
|-------------------------|---------|--------------------|--------------------|----------------------------------------------|-------------------------|
| Explorer + ADD          | DATA IK | E GDACST - X       |                    |                                              | 2021,01.cev             |
| Q. Type to search       | 0       | GDACS1             | Q. QUERV           | L SHARE D COPY D SNAPSHOT E DELETE d. DUPORT | 2021,02.csv             |
| Viewing pinned projects |         | SCHEMA DETAIL      | S PREVIEV          |                                              | 2021_03.csv             |
| # serious-abbey-348512  | # 1     |                    |                    |                                              | 2023 D4 ray             |
| biggurry-public data    | * 1     | TFifter Enter prop | exty name of value |                                              |                         |
|                         |         | Tield name         | Type               | Mode Exilation PolicyTage Description        | 2021_05.csv             |
|                         |         | nde_id             |                    | NULLABLE                                     | 2021_06.csv             |
|                         |         | rideable_type      | STRING             | NULLABLE                                     | 2021.07.cm              |
|                         |         | started_at         | TIMESTAMP          | NULLABLE                                     |                         |
|                         |         | ended_at           | TIMESTAMP          | NULLABLE                                     | 2021_08.csv             |
|                         |         | start_station_name | STRING             | MULLABLE                                     | 2021_09 csv             |
|                         |         | start_station_id   | STRING             | NULLABLE                                     | 2021 19 cav             |
|                         |         | end_station_name   | STRING             | NULLABLE                                     |                         |
|                         |         | end_station_id     | STRING             | NULLABLE                                     | 2021_11.csv             |
|                         |         | start_lat          | PLOAT              | NULLABLE                                     | 2021_12.cav             |
|                         |         | start_log          | FLOAT              | NULLABLE                                     |                         |
|                         |         | -end_lat           | FLOAT              | NULLABLE                                     |                         |
|                         |         | end, log           | FLOAT              | NULLABLE                                     |                         |
|                         |         | member_casual      | STRING             | NULLABLE                                     |                         |
|                         |         | day_of_week        | STRING             | NULLABLE                                     | 1                       |
|                         |         | starting_hour      | INTEGEN            | NULLABLE                                     | fishame                 |
|                         |         | month              | INTEGER            | NULLABLE                                     |                         |
|                         |         | EDIT SCHEMA        | EW ROW ACCESS      | POLICIES                                     |                         |
|                         |         |                    |                    |                                              | SDICT CANCE             |

Select your output destination, and again, give your file a name (ENDING IN .CSV). The exporting process can take up to 30minutes. have a quick bite or get a cup of coffee while you're at it.

After it's done, press the navigation menu, open your Google Cloud Storage, navigate to your file destination, and you can download it to share, or to use for visualization.

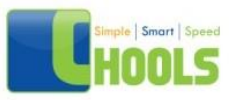

| oogl         | e Cloud Platform 🔹 🛚                                                                                                    | Ay First Project 👻                                                                                                    |                                                                                                    | Q Sea                                                                                                    | rch Products, r                                                                                                    | esources, docs (/)                                                                                                    |                                                                                                    |                                                                                                    | <u> </u>                                                                                                    | E 2                                                                                                    | 0 1                                                          | 1    |
|--------------|----------------------------------------------------------------------------------------------------|----------------------------------------------------------------------------------------------------|----------------------------------------------------------------------------------------------------|----------------------------------------------------------------------------------------------------|----------------------------------------------------------------------------------------------------|----------------------------------------------------------------------------------------------------|----------------------------------------------------------------------------------------------------|----------------------------------------------------------------------------------------------------|----------------------------------------------------------------------------------------------------|----------------------------------------------------------------------------------------------------|--------------------------------------------------------------|------|
| ÷            | Bucket details                                                                                                    |                                                                                                    |                                                                                                    |                                                                                                    |                                                                                                    |                                                                                                    |                                                                                                    |                                                                                                    | C                                                                                                    | REFRESH 🛛 🖻 HELP ASSISTA                                                                                                    | INT DI                                                       | LEAR |
| gda          | a_casestudy1                                                                                                    |                                                                                                    |                                                                                                    |                                                                                                    |                                                                                                    |                                                                                                    |                                                                                                    |                                                                                                    |                                                                                                    |                                                                                                    |                                                              |      |
| Loca         | ition Stora                                                                                                    | ge class Public access                                                                                                    | Protectio                                                                                                    | n                                                                                                    |                                                                                                    |                                                                                                    |                                                                                                    |                                                                                                    |                                                                                                    |                                                                                                    |                                                              |      |
| asia         | southeast1 (Singapore) Stand                                                                                                    | fand Not public                                                                                                    | None                                                                                                    |                                                                                                    |                                                                                                    |                                                                                                    |                                                                                                    |                                                                                                    |                                                                                                    |                                                                                                    |                                                              |      |
| OBJE<br>Buch | ECTS CONFIGURATION                                                                                                    | PERMISSIONS                                                                                                    | PROTECTIO                                                                                                    | DN LIFECYCLE                                                                                                    |                                                                                                    |                                                                                                    |                                                                                                    |                                                                                                    |                                                                                                    |                                                                                                    |                                                              |      |
| Filter       | by name prefix only • = F                                                                                                    | R CREATE FOLDER                                                                                                    | iders                                                                                                    | HOLDS DOWNLOAD                                                                                                    | DELETE                                                                                                    |                                                                                                    |                                                                                                    |                                                                                                    |                                                                                                    | D Show                                                                                                    | deleted data                                                 |      |
|              |                                                                                                    |                                                                                                    |                                                                                                    |                                                                                                    |                                                                                                    |                                                                                                    |                                                                                                    | 1000 C 1000 C 1000 C 1000 C 1000 C 1000 C 1000 C 1000 C 1000 C 1000 C 1000 C 1000 C 1000 C 1000 C 1000 C 1000 C |                                                                                                    |                                                                                                    |                                                              |      |
|              | Name                                                                                                    | Size                                                                                                    | Type                                                                                                    | Created                                                                                                    | Storage class                                                                                                    | Last modified                                                                                                    | Public access                                                                                                    | Version history                                                                                                 | Encryption                                                                                                    | Retention expiration date                                                                                                    | Holds 😜                                                      | •    |
|              | Name 2021_01.csv                                                                                                    | Size<br>17.5 MB                                                                                                    | Type<br>text/cov                                                                                                    | Created  May 19, 2022, 6:03:48                                                                                                    | Storage class<br>Standard                                                                                                    | Last modified<br>May 19, 2022, 6:03:48                                                                                                    | Public access 🕐<br>Not public                                                                                                    | Version history 🔮                                                                                               | Encryption  Google-managed key                                                                                                    | Retention expiration date 🔮                                                                                                    | None                                                         | '    |
|              | Name<br>2021_01.csv<br>2021_02.csv                                                                                                    | Size<br>17.5 MB<br>8.9 MB                                                                                                    | Type<br>text/cov<br>text/cov                                                                                                    | Created  May 19, 2022, 6:03:48 May 19, 2022, 6:03:46                                                                                                    | Storage class<br>Standard<br>Standard                                                                                                    | Last modified<br>May 19, 2022, 6:03:48<br>May 19, 2022, 6:03:46                                                                                                    | Public access 🚱<br>Not public<br>Not public                                                                                                    | Version history 🕑                                                                                               | Encryption  Google-managed key Google-managed key                                                                                                    | Retention expiration date                                                                                                    | None<br>None                                                 | ,    |
|              | Name 2021_01.csv 2021_02.csv 2021_02.csv 2021_03.csv                                                                                                    | Size<br>17.5 MB<br>8.9 MB<br>41.5 MB                                                                                               | Type<br>text/cov<br>text/cov<br>text/cov                                                                                                    | Created  May 19, 2022, 6:03:48 May 19, 2022, 6:03:46 May 19, 2022, 6:03:56                                                                                                    | Storage class<br>Standard<br>Standard<br>Standard                                                                                                    | Last modified<br>May 19, 2022, 6:03:48<br>May 19, 2022, 6:03:46<br>May 19, 2022, 6:03:36                                                                                                    | Not public<br>Not public<br>Not public<br>Not public                                                                                                    | Version history                                                                                                 | Encryption<br>Google-managed key<br>Google-managed key<br>Google-managed key                                                                                                    | Retention expiration date                                                                                                    | None<br>None<br>None                                         |      |
|              | Name  2021_01.csv  2021_02.csv  2021_02.csv  2021_03.csv  2021_04.csv                                                                                                    | 5ize<br>17.5 MB<br>8.9 MB<br>41.5 MB<br>61.1 MB                                                                                    | Type<br>text/cov<br>text/cov<br>text/cov<br>text/cov                                                                                                 | Created  May 19, 2022, 6:03:48 May 19, 2022, 6:03:46 May 19, 2022, 6:03:56 May 19, 2022, 6:03:56 May 19, 2022, 6:04:03                                                                                                    | Stendard<br>Standard<br>Standard<br>Standard<br>Standard                                                                                                    | Last modified<br>May 19, 2022, 6.03.48<br>May 19, 3022, 6.03.46<br>May 19, 2022, 6.03.56<br>May 19, 2022, 6.04.03                                                                                                    | Public access  Not public Not public Not public Not public Not public Not public                                                                                         | Version history <b>0</b>                                                                                        | Encryption<br>Google-managed key<br>Google-managed key<br>Google-managed key<br>Google-managed key                                                                                                    | Retention expiration date                                                                                                    | None<br>None<br>None<br>None                                 |      |
|              | Name  2021_01.csv  2021_02.csv  2021_03.csv  2021_03.csv  2021_04.csv  2021_05.csv                                                                                                    | 5ize<br>17.5 MB<br>8.9 MB<br>41.5 MB<br>61.1 MB<br>95.3 MB                                                                         | Type<br>text/csv<br>text/csv<br>text/csv<br>text/csv<br>text/csv                                                                                     | Created  May 19, 2022, 6:03:48 May 19, 2022, 6:03:48 May 19, 2022, 6:03:56 May 19, 2022, 6:03:56 May 19, 2022, 6:04:03 May 19, 2022, 6:04:15                                                                                                    | Storage class<br>Standard<br>Standard<br>Standard<br>Standard<br>Standard                                                                                                 | Last modified<br>May 19, 2022, 6.03.48<br>May 19, 3022, 6.03.46<br>May 19, 2022, 6.03.36<br>May 19, 2022, 6.04.03<br>May 19, 2022, 6.04.03<br>May 19, 2022, 6.04.15                                                                                 | Public access  Not public Not public Not public Not public Not public Not public Not public                                                                              | Version history 🚱<br><br><br><br>                                                                               | Encryption<br>Google-managed key<br>Google-managed key<br>Google-managed key<br>Google-managed key<br>Google-managed key                                                                                                    | Retention expiration date                                                                                                    | None<br>None<br>None<br>None<br>None                         |      |
|              | Name<br>2021,01.05V<br>2021,02.05V<br>2021,03.05V<br>2021,04.05V<br>2021,05.05V<br>2021,05.05V                                                                                                    | 5/24<br>17.5 MB<br>8.9 MB<br>41.5 MB<br>61.1 MB<br>95.3 MB<br>130.1 MB                                                             | Type<br>text/cov<br>text/cov<br>text/cov<br>text/cov<br>text/cov                                                                                     | Created  May 19, 2022, 6:03:48 May 19, 2022, 6:03:48 May 19, 2022, 6:03:56 May 19, 2022, 6:03:56 May 19, 2022, 6:04:03 May 19, 2022, 6:04:15 May 19, 2022, 6:04:35                                                                                             | Stendard<br>Standard<br>Standard<br>Standard<br>Standard<br>Standard<br>Standard<br>Standard                                                                              | Last modified<br>May 19, 2022, 6 03:46<br>May 19, 2022, 6 03:46<br>May 19, 2022, 6 03:56<br>May 19, 2022, 6 04:03<br>May 19, 2022, 6 04:03<br>May 19, 2022, 6 04:35                                                                                 | Public access  Not public Not public Not public Not public Not public Not public Not public Not public Not public                                                        | Version history                                                                                                 | Encryption  Coogle-managed key Coogle-managed key Coogle-managed key Coogle-managed key Coogle-managed key Coogle-managed key Coogle-managed key Coogle-managed key                                                                                                    | Referition explication date                                                                                                    | None<br>None<br>None<br>None<br>None<br>None                 |      |
|              | Name<br>2021,01.csv<br>2021,02.csv<br>2021,03.csv<br>2021,04.csv<br>2021,05.csv<br>2021,05.csv<br>2021,05.csv<br>2021,05.csv                                                                                                    | Size<br>17.5 MB<br>8.9 MB<br>41.5 MB<br>61.1 MB<br>95.3 MB<br>130.1 MB<br>140.9 MB                                                 | Type<br>text/cov<br>text/cov<br>text/cov<br>text/cov<br>text/cov<br>text/cov                                                                         | Created  May 19, 2022, 6:03:48 _ May 19, 2022, 6:03:46 _ May 19, 2022, 6:03:56 _ May 19, 2022, 6:03:56 _ May 19, 2022, 6:04:35 _ May 19, 2022, 6:04:35 _ May 19, 2022, 6:04:35 _ May 19, 2022, 6:04:45 _ May 19, 2022, 6:04:45 _                               | Standard<br>Standard<br>Standard<br>Standard<br>Standard<br>Standard<br>Standard<br>Standard<br>Standard                                                                  | Last modified<br>May 19, 2022, 6:03:46<br>May 19, 2022, 6:03:46<br>May 19, 2022, 6:03:56<br>May 19, 2022, 6:04:5<br>May 19, 2022, 6:04:45<br>May 19, 2022, 6:04:43                                                                                  | Public access  Not public Not public Not public Not public Not public Not public Not public Not public Not public Not public                                             | Version history •                                                                                               | Encryption<br>Google managed key<br>Google managed key<br>Google managed key<br>Google managed key<br>Google managed key<br>Google managed key<br>Google managed key                                                                                                    | Retension explasion date                                                                                                    | None<br>None<br>None<br>None<br>None<br>None<br>None         |      |
|              | Nume<br>2021,01.02 v<br>2021,02.02 v<br>2021,03.02 v<br>2021,04.09 v<br>2021,05.04 v<br>2021,05.04 v<br>2021,06.09 v<br>2021,07.04 v<br>2021,08.09 v                                                                                                    | 500<br>17.5 MB<br>8.9 MB<br>41.5 MB<br>01.1 MB<br>95.3 MB<br>130.1 MB<br>140.9 MB<br>144 MB                                        | Type<br>text/cov<br>text/cov<br>text/cov<br>text/cov<br>text/cov<br>text/cov<br>text/cov<br>text/cov                                                 | Created May 10, 2022, 6:03:48<br>May 10, 2022, 6:03:48<br>May 10, 2022, 6:03:46<br>May 10, 2022, 6:03:46<br>May 10, 2022, 6:04:03<br>May 10, 2022, 6:04:43<br>May 10, 2022, 6:04:43<br>May 10, 2022, 6:04:45                                                   | Storage class<br>Standard<br>Standard<br>Standard<br>Standard<br>Standard<br>Standard<br>Standard<br>Standard<br>Standard                                                 | Last modified<br>May 10, 2022, 6 03,48<br>May 10, 2022, 6 03,46<br>May 10, 2022, 6 03,46<br>May 10, 2022, 6 04,03<br>May 10, 2022, 6 04,03<br>May 10, 2022, 6 04,43<br>May 10, 2022, 6 04,45                                                        | Phylic access<br>Not public<br>Not public<br>Not public<br>Not public<br>Not public<br>Not public<br>Not public<br>Not public<br>Not public<br>Not public                | Version history •                                                                                               | Encryption  Coogle-managed key Google-managed key Google-managed key Google-managed key Google-managed key Google-managed key Google-managed key Google-managed key Google-managed key                                                                                                    | Retention explasion date                                                                                                    | None<br>None<br>None<br>None<br>None<br>None<br>None<br>None |      |
|              | Name 2021.02.04 2021.02.04 2021.02.05 2021.05.05 2021.05 2021.05 2021.05 2021 | 500 500 500 500 500 500 500 500 500 500                                                                                            | Type<br>text/cov<br>text/cov<br>text/cov<br>text/cov<br>text/cov<br>text/cov<br>text/cov<br>text/cov                                                 | Created May 19, 2022, 603,48<br>May 19, 2022, 603,44<br>May 19, 2022, 603,84<br>May 19, 2022, 603,85<br>May 19, 2022, 604,03<br>May 19, 2022, 604,03<br>May 19, 2022, 604,55<br>May 19, 2022, 604,55<br>May 19, 2022, 604,55                                   | Standard<br>Standard<br>Standard<br>Standard<br>Standard<br>Standard<br>Standard<br>Standard<br>Standard<br>Standard<br>Standard                                          | Last modified<br>May 19, 2022, 60346<br>May 19, 2022, 60346<br>May 19, 2022, 60336<br>May 19, 2022, 60433<br>May 10, 2022, 60432<br>May 10, 2022, 60432<br>May 10, 2022, 60455<br>May 10, 2022, 60550                                               | Public access  Not public Not public Not public Not public Not public Not public Not public Not public Not public Not public Not public Not public Not public Not public | Version history                                                                                                 | Encrystein  Coogle-managed key Google-managed key Google-managed key Google-managed key Google-managed key Google-managed key Google-managed key Google-managed key Google-managed key                                                                                                    | Interestion adds         Image: Comparison adds         Image: Comparison adds | None<br>None<br>None<br>None<br>None<br>None<br>None<br>None |      |
|              | Aume           2021/02/csv           2021/02/csv           2021/03/csv           2021/05/csv           2021/05/csv           2021/05/csv           2021/05/csv           2021/05/csv           2021/06/csv           2021/06/csv           2021/06/csv           2021/06/csv           2021/06/csv           2021/06/csv           2021/06/csv           2021/06/csv           2021/06/csv           2021/06/csv                                                                                                    | 500<br>17.5 MB<br>8.9 MB<br>4.1 5 MB<br>61.1 MB<br>95.3 MB<br>1.00 1 MB<br>1.40 9 MB<br>1.44 MB<br>1.44 MB<br>1.44 MB<br>1.10 7 MB | Type<br>text/cov<br>text/cov<br>text/cov<br>text/cov<br>text/cov<br>text/cov<br>text/cov<br>text/cov<br>text/cov<br>text/cov<br>text/cov             | Created May 19, 2022, 603, 48<br>May 19, 2022, 603, 48<br>May 19, 2022, 603, 46<br>May 19, 2022, 603, 55<br>May 19, 2022, 604, 43<br>May 19, 2022, 604, 43<br>May 19, 2022, 604, 45<br>May 19, 2022, 603, 59<br>May 19, 2022, 603, 59<br>May 19, 2022, 603, 59 | Standard<br>Standard<br>Standard<br>Standard<br>Standard<br>Standard<br>Standard<br>Standard<br>Standard<br>Standard<br>Standard<br>Standard                              | Last modified<br>May 19, 2022, 6 03 46<br>May 19, 2022, 6 03 56<br>May 19, 2022, 6 04 53<br>May 10, 2022, 6 04 53<br>May 10, 2022, 6 04 43<br>May 10, 2022, 6 04 43<br>May 10, 2022, 6 04 59<br>May 10, 2022, 6 05 90<br>May 10, 2022, 6 05 14      | Public access<br>Not public<br>Not public<br>Not public<br>Not public<br>Not public<br>Not public<br>Not public<br>Not public<br>Not public                              | Version history •                                                                                               | Encryption  Coogle-managed key Coogle-managed key C | Reference approximation adds:                                                                                                    | None None None None None None None None                      |      |
|              | Nume           2021/02.csv           2021/02.csv           2021/03.csv           2021/04.csv           2021/04.csv           2021/05.csv           2021/05.csv           2021/05.csv           2021/05.csv           2021/05.csv           2021/05.csv           2021/05.csv           2021/05.csv           2021/05.csv           2021/05.csv           2021/05.csv           2021/05.csv           2021/10.csv           2021/11.csv                                                                                                    | 500<br>17.5 MB<br>8.9 MS<br>41.5 MB<br>0.1 MB<br>130.1 MB<br>130.1 MB<br>144 MB<br>134.6 MB<br>110.7 MB<br>02.3 MB                 | Type<br>Text/cov<br>text/cov<br>text/cov<br>text/cov<br>text/cov<br>text/cov<br>text/cov<br>text/cov<br>text/cov<br>text/cov<br>text/cov<br>text/cov | Created<br>May 19, 2022, 603,48<br>May 19, 2022, 603,46<br>May 19, 2022, 603,46<br>May 19, 2022, 604,63<br>May 19, 2022, 604,63<br>May 19, 2022, 604,43<br>May 19, 2022, 604,45<br>May 19, 2022, 605,94<br>May 19, 2022, 605,94<br>May 19, 2022, 605,94        | Eborage class<br>Standard<br>Standard<br>Standard<br>Standard<br>Standard<br>Standard<br>Standard<br>Standard<br>Standard<br>Standard<br>Standard<br>Standard<br>Standard | Last modified<br>May 19, 2022, 60346<br>May 19, 2022, 60346<br>May 19, 2022, 60346<br>May 19, 2022, 60403<br>May 19, 2022, 60403<br>May 10, 2022, 60432<br>May 10, 2022, 60432<br>May 10, 2022, 60542<br>May 10, 2022, 60514<br>May 10, 2022, 60514 | Public access<br>Not public<br>Not public<br>Not public<br>Not public<br>Not public<br>Not public<br>Not public<br>Not public<br>Not public<br>Not public                | Version history •                                                                                               | Encryption  Coogle-managed key Coogle-managed key C | Reference approximation adds:                                                                                                    | None<br>None<br>None<br>None<br>None<br>None<br>None<br>None |      |

To follow up with the visualization, do head over to my main article where i use Tableau to create striking visuals from this dataset over here!